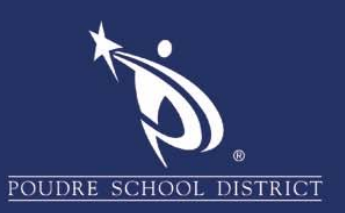

# Retrieving Encrypted E-mail

## **Chromebook**

- 1. Open the email from Poudre School District
- 2. Click on "**message.html**" located at the bottom of the email
- 3. Click on "**Use a one-time passcode**" located at the bottom of the page

*Note:* A box may pop up stating "You are submitting to an external page, Are you Sure?". Click on "Ok"

- 4. Return to your email Inbox
  - a. Open the **new** email from "Microsoft Office 365 Message Encryption"
  - b. Copy the passcode, or write down the number
  - c. Return to the open Internet browser tab that is requesting the one-time passcode
  - d. Paste the passcode, or manually enter the number into the box
  - e. Click **continue**. The encrypted email will open

*Note:* If there is an attachment, click on it to download.

Save it to the Downloads folder on the device, or your Google Drive.

Go to the saved location/folder and double click the attachment.

#### **Computer**

- 1. Open the email from Poudre School District
- 2. Click on "**message.html**" located at the bottom of the email
- 3. Click on "**Use a one-time passcode**" located at the bottom of the page

*Note:* A box may pop up stating "You are submitting to an external page, Are you Sure?" Click on "**Ok**"

- 4. Return to your email Inbox
  - a. Open the **new** email from "**Microsoft** Office 365 Message Encryption"
  - b. Copy the provided passcode, or write down the number
  - c. Return to the open Internet browser tab that is requesting the one-time passcode
  - d. Paste the passcode, or manually enter the number into the box
  - e. Click **continue**. The encrypted email will open

*Note*: If there is an attachment, click on the down arrow to open or save the attachment.

Go to the saved location/folder to open the saved it.

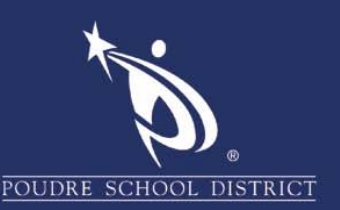

## Android Device

- 1. Open the email from Poudre School District
- 2. Click on "**message.html**" located at the bottom of the email
- Click on the "Chrome" button (Click Just Once). You may need to also click "Download".
- 4. Click on "Use a one-time passcode"
- 5. Return to your email Inbox
  - a. Open the new email from "Microsoft Office 365 Message Encryption"
  - b. Press on the passcode to copy it, or write down the number
  - c. Go back to the open Chrome browser
  - d. Paste the passcode, or manually enter the number into the requested area/box
  - e. Click **continue**. The encrypted email will open

*Note: If there is an attachment, download or open it.* You may then go to the "Files" folder on the device to view it.

## **IOS: iPhone or iPad**

- 1. Open the email from Poudre School District
- 2. Click on "**message.html**" located at the bottom of the email
- 3. On the page that pops up, follow the instructions to download the OME viewer if not previously installed.
- 4. Return to the email message
- 5. Tap and hold on "message.html"
- 6. Click "Copy to OME Viewer"
- 7. Click "Use a one-time passcode"
- 8. Return to your email Inbox
  - a. Open the new email from "Microsoft Office 365 Message Encryption"
  - b. Press on the passcode
  - c. Click "Open"
  - d. A pop up stating "**Open in OME Viewer**"? appears. Click "**Open**"
  - e. The code is automatically entered, and the encrypted message opens

*Note: If there is an attachment, click on the down arrow to download.* 

Click "**Preview Attachment**" to view it. If a PDF reader app is installed, you can open the attachment in the PDF app by clicking on "Open Attachment in…", then select the PDF app.